### PARA DESCARGAR EL CUPON DE PAGO DEL "TRAMITE DE EGRESO CON CERTIFICADO ANALITICO DEFINITIVO" INGRESAR AL SIGUIENTE LINK:

https://autogestion.sanaviron.unc.edu.ar/autogestion/actividad-P7722124-tramite-de-egresocon-certificado-analitico-definitivo-fcm.html

1°) EN CASO DE NO POSEER USUARIO AUTOGESTION SANAVIRON, CREARLO COMPLETANDO CON SUS DATOS PERSONALES.

### Universidad Nacional de Córdoba

| DNI / Pasaporte *                                   | Sexo *                         |                                      | Fecha de nacimiento * |                     |
|-----------------------------------------------------|--------------------------------|--------------------------------------|-----------------------|---------------------|
|                                                     | Femenino                       | Femenino                             |                       |                     |
| Nombre *                                            |                                | Apellido *                           |                       |                     |
|                                                     |                                |                                      |                       |                     |
| Email * (El correo será su usuario para el ingreso) | Confirmar Email * (Repita el E | imail)                               | País                  |                     |
|                                                     |                                |                                      | Argentina             | ~                   |
| Clave *                                             | Confirmar clav                 | ve *                                 |                       |                     |
|                                                     |                                |                                      |                       | crear cuenta        |
|                                                     | Cómo crear una clave?          |                                      |                       |                     |
|                                                     |                                |                                      |                       | << volver al inicio |
|                                                     | No soy un robot                | reCAPTCHA<br>Prinaidad - Conditionas |                       |                     |

ATENCIÓN: Para crear una clave tenga en cuenta lo siguiente: la clave debe tener entre 6 y 16 caracteres, al menos un número, al menos una minúscula, al menos una mayúscula y NO puede contener símbolos. Ejemplo: M4rc310.

### 2°) INGRESAR AL CORREO REGISTRADO EN EL PASO ANTERIOR PARA VERIFICAR CUENTA.

| <b>M</b> ( | Smail                                 | Q Buscar en el correo                                                                                                    |                                                                     |                  | • Activo ~ ⑦ 원     | <u></u> ]} |
|------------|---------------------------------------|----------------------------------------------------------------------------------------------------|---------------------------------------------------------------------|------------------|--------------------|------------|
| ÷          | I I I I I II III IIII IIIIIIIIIIIIIII |                                                                                                    | :                                                                   |                  | mar, 12 mar, 13:48 | (hace      |
|            |                                       |                                                                                                    | UNIVERSIDAD NAC                                                     | NONAL DE CÓRDOBA |                    |            |
|            |                                       | Hola,<br>Nos complace comunicarnos con usted y<br>registrarse por este medio.<br>Mediante el enlace o bol∳n aqu∳ deba<br>Verificar mi cuenta | y le agradecemos que haya elegido<br>jo deber� verificar su cuenta. |                  |                    |            |

# 3°) BUSCAR EN LA SECCIÓN "BUSCAR ACTIVIDAD": "TRAMITE DE EGRESO CON CERTIFICADO ANALITICO DEFINITIVO"

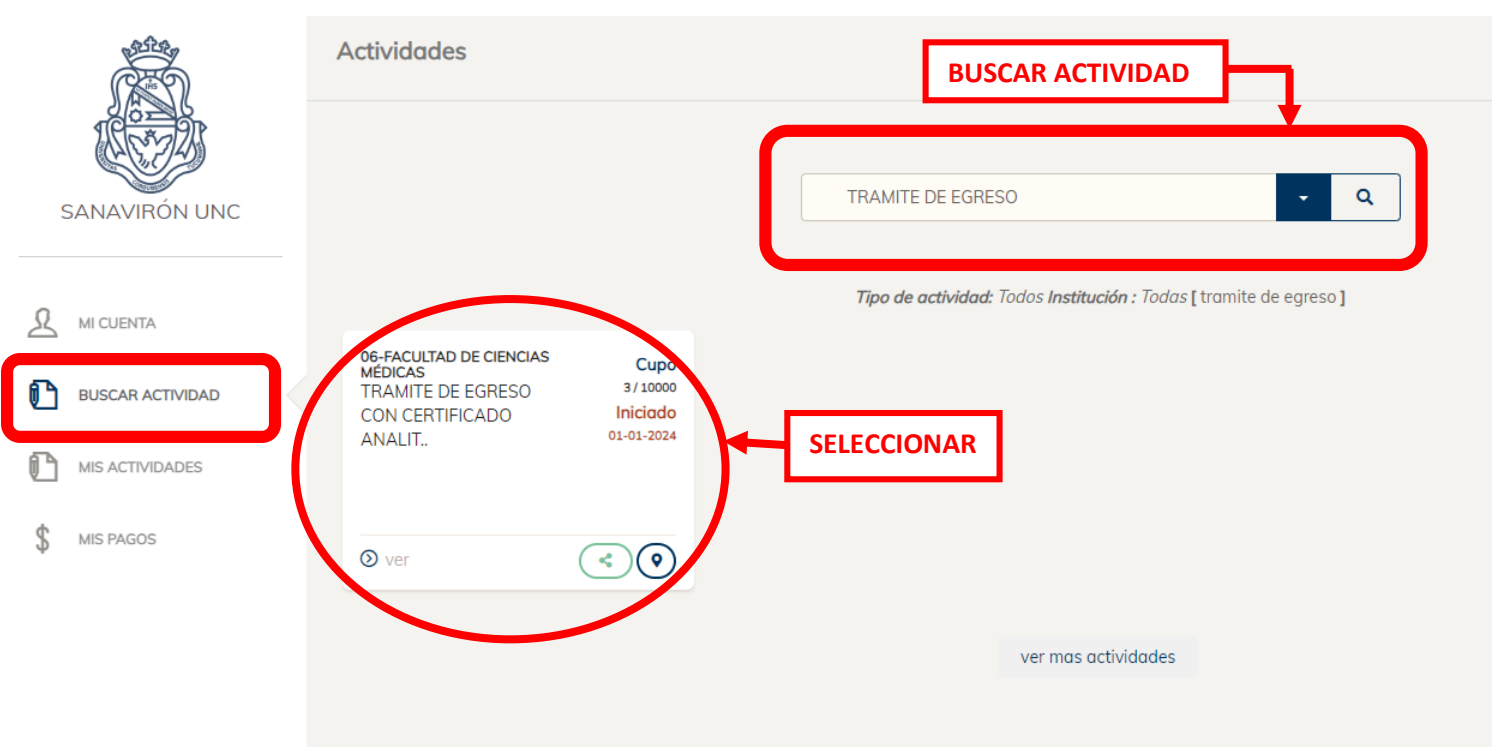

#### 4°) RESERVAR CUPO.

## 5°) EN LA SECCION "MIS PAGOS" BUSCAR LA ACTIVIDAD "TRAMITE DE EGRESO CON CERTIFICADO ANALITICO DEFINITIVO"

|               |                  | Ν | Mis pagos              |                                       |                                       |                 |  |
|---------------|------------------|---|------------------------|---------------------------------------|---------------------------------------|-----------------|--|
|               |                  | F | ACULTAD DE CIENCIAS MÉ | DICAS                                 |                                       |                 |  |
| SANAVIRÓN UNC |                  |   |                        |                                       |                                       |                 |  |
| L             | MI CUENTA        |   | PAGOS<br>Nro           | Monto                                 | Fecha Vto                             | Estado (*)?     |  |
| C             | BUSCAR ACTIVIDAD |   | 1                      | \$ 9000                               | 30/04/2024                            | DESCARGAR CUPON |  |
| C             | MIS ACTIVIDADES  |   |                        |                                       |                                       |                 |  |
| \$            | MIS PAGOS        |   | ✓ Marketing digital, e | -commerce y difusión de actividades d | e salud y afines - 2da.cohorte - 2022 |                 |  |

6°) DESCARGAR CUPON DE PAGO (AGUARDAR 10 SEGUNDOS APROX. LA DESCARGA DEL MISMO). 7°) IMPRIMIR.

> CUALQUIER INCONVENIENTE <u>CON EL PAGO</u> CONTACTARSE AL CORREO DIRECCION\_TESORERIA@FCM.UNC.EDU.AR - TEL. 5353684 INT. 20178

DATO IMPORTANTE: Para abonar a través de Link Pagos y Pago Mis Cuentas (utilizando el CÓDIGO DE PAGO ELECTRÓNICO) <u>se deberá esperar 48 horas desde la inscripción</u>. Si se inscribe fin de semana, el pago se podrá hacer el próx. día hábil.